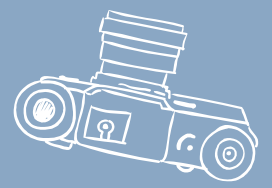

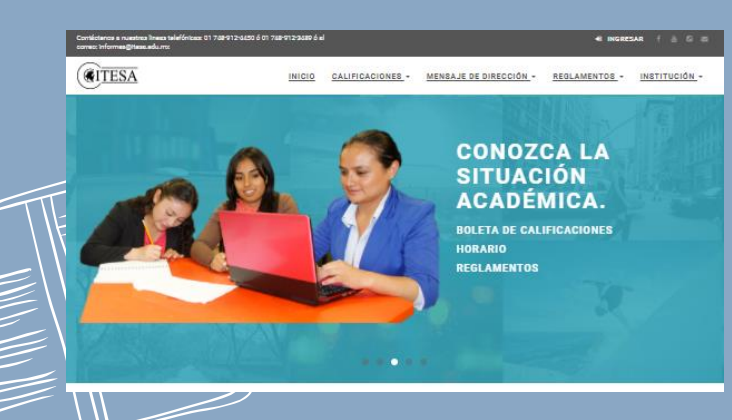

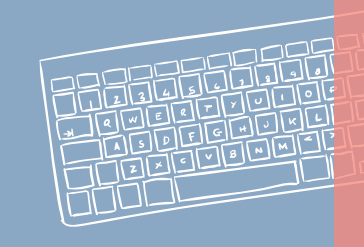

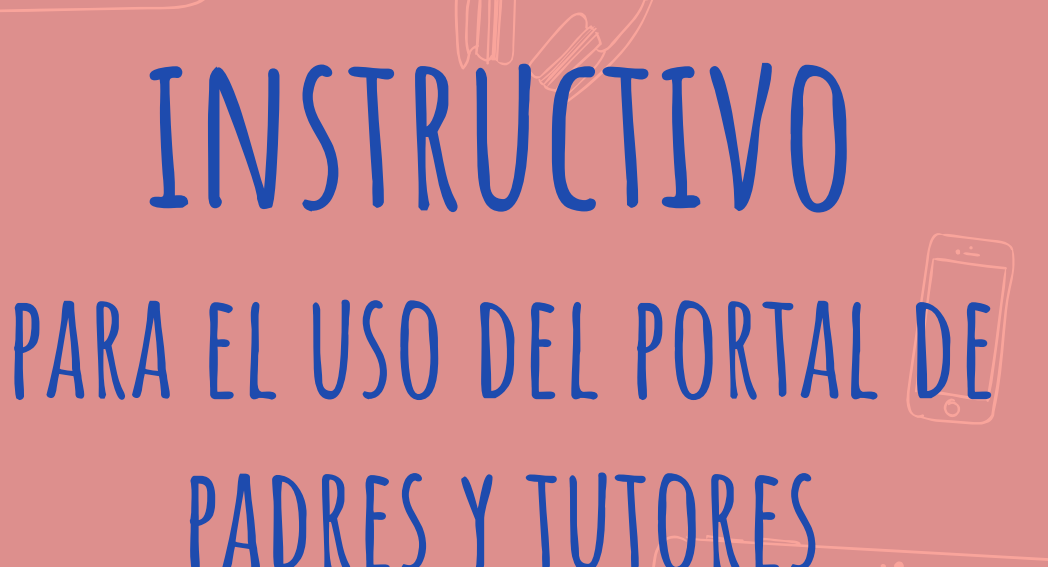

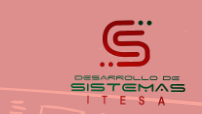

# Portal de Padres y Tutores

### Para el uso del portal, siga estos sencillos pasos:

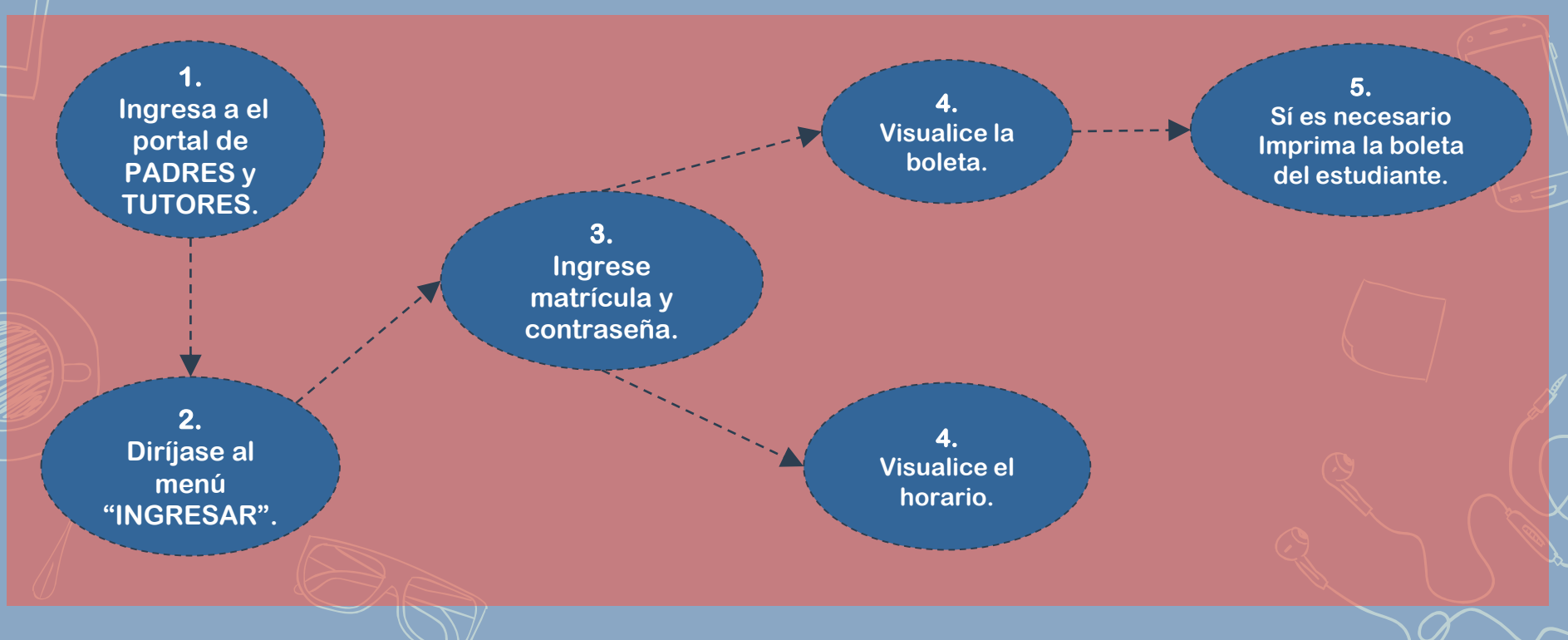

## 1. Ingrese al Portal

### padres.itesa.edu.mx

0.0 0

Contéctance a nuestros inexs telefónices: 01 748-912-6450 ó 01 748-912-9489 ó el contec: informes@itexs.edu.mx

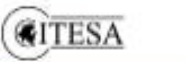

INICIO CALIFICACIONES -

MENSAJE DE DIRECCIÓN -

IRECCIÓN - REGLAMENTOS -

s - INSTITUCIÓN -

INGRESAR

### CONOZCA LA SITUACIÓN ACADÉMICA.

BOLETA DE CALIFICACIONES Horario Reglamentos

Aparecerá esta página principal.

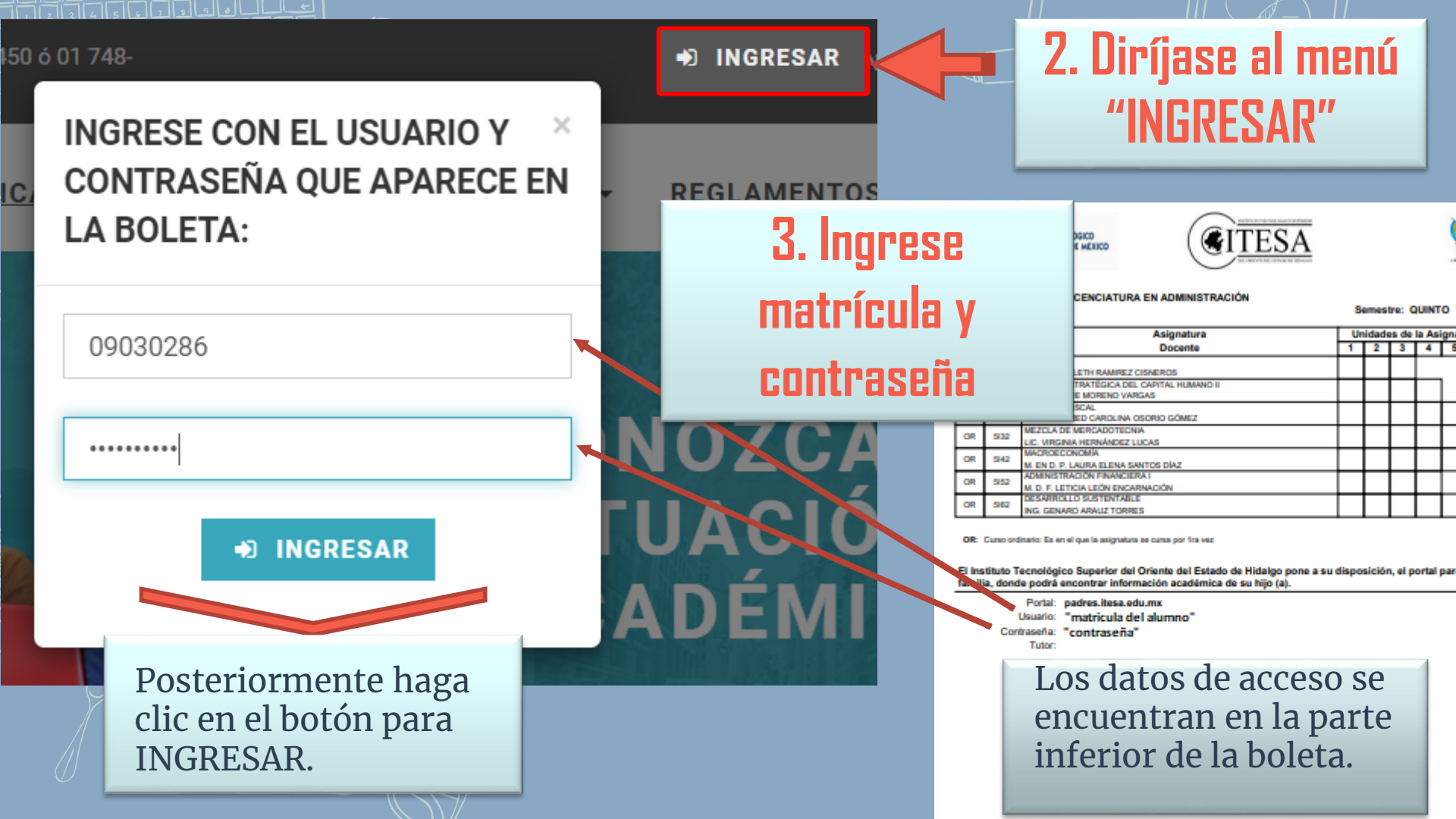

## 4. Visualice la boleta.

#### BOLETA:

| Est<br>Pro<br>Ma<br>Ser<br>Est<br>Ho | udiante<br>ograma E<br>Itrícula:<br>mestre A<br>tado: "VIC<br>rario: | iducativo: <b>LICENCIATURA EN ADMINISTRACIÓN</b><br>ctual: <b>QUINTO</b><br><b>SENTE</b> "<br>EVER |    |    |    |            |                |                 |  |
|--------------------------------------|----------------------------------------------------------------------|----------------------------------------------------------------------------------------------------|----|----|----|------------|----------------|-----------------|--|
|                                      | Grupo                                                                | Asignatura<br>Docente                                                                              | U1 | U2 | U3 | Unic<br>U4 | lades po<br>US | r materia<br>U6 |  |
| OR                                   | 401                                                                  | INGLÉS IV<br>NAOMI YAMILETH RAMIREZ CISNEROS                                                       | 20 | -  | -  |            |                |                 |  |
| OR                                   | 5/12                                                                 | GESTIÓN ESTRATÉGICA DEL CAPITAL HUMANO II<br>L. A. ENRIQUE MORENO VARGAS                           | -  | -  | -  | -          |                |                 |  |
| OR                                   | 5122                                                                 | DERECHO FISCAL<br>LCDA. MILORED CAROLINA OSORIO GÓMEZ                                              | -  | -  | -  | -          | -              | -               |  |
| OR                                   | 5132                                                                 | MEZCLA DE MERCADOTECNIA<br>LIC. VIRGINIA HERNÂNDEZ LUCAS                                           | -  | -  | -  | -          | -              |                 |  |
| OR                                   | 5142                                                                 | MACROECONOMÍA<br>M. EN D. P. LAURA ELENA SANTOS DÍAZ                                               |    |    |    |            |                |                 |  |
| OR                                   | 5152                                                                 | ADMINISTRACIÓN FINANCIERA I<br>M. D. F. LETICIA LEÓN ENCARNACIÓN                                   | -  | -  | -  | -          |                |                 |  |
| OR                                   | 5162                                                                 | DESARROLLO SUSTENTABLE<br>ING. GENARO ARAUZ TORRES                                                 |    |    |    |            |                |                 |  |
| OR: Cu                               | rso ordinario                                                        | : Es en el que la asignatura se cursa por 1ra vez.                                                 |    |    |    |            |                |                 |  |

### CALIFICACIONES -

### BOLETA

HORARIO

IMPRIMIR

Diríjase al menú CALIFICACIONES, opción "BOLETA".

Se mostrara la tira de materias del semestre en curso, (las opciones marcadas en color azul son unidades no acreditadas, las que están en blanco (-) están pendientes de captura)

Haga clic en el botón para imprimir.

# 4. Visualice el horario.

#### HORARIO:

| Estudiante.<br>Programa Educativo: LICENCIATURA EN ADMINISTRACIÓN |
|-------------------------------------------------------------------|
| Matrícula:                                                        |
| Semestre Actual: QUINTO                                           |
| Teléfono:                                                         |
| Boleta: 👁 VER                                                     |

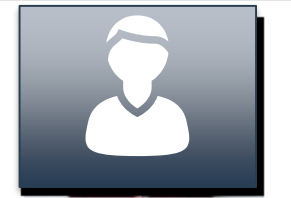

| Grupo | Materia                                                                  | Aula | Lunes | Aula | Martes | Aula | Microles | Aula | Jueves | Aula | Viernes | Aula | Sabado |
|-------|--------------------------------------------------------------------------|------|-------|------|--------|------|----------|------|--------|------|---------|------|--------|
| 5162  | DESARROLLO SUSTENTABLE<br>ING. GENARO ARAUZ TORRES                       |      |       |      |        | AS   | 11-1     |      |        | AB   | 7-10    |      |        |
| 5/22  | DERECHO FISCAL<br>LCDA. MILORED CAROLINA OSORIO GÓMEZ                    |      |       |      |        | AS   | 7-9      | AS   | 7      |      | 12-1    |      |        |
| 5142  | MACROECONOMÍA<br>M. EN D. R. LAURA ELENA SANTOS DÍAZ                     |      |       | AS   | 11-1   |      |          |      |        | AB   | 10-12   |      |        |
| 5/12  | GESTIÓN ESTRATÉGICA DEL CAPITAL HUMANO II<br>L. A. ENRIQUE MORENO VARGAS | AS   | 10-12 |      |        |      |          | AS   | 10-1   |      |         |      |        |
| 5152  | ADMINISTRACIÓN FINANCIERA I<br>M. D. R. LETICIA LEÓN ENCARNACIÓN         | AS   | 7-10  | AS   | 7-9    |      |          |      |        |      |         |      |        |
| 411   | INGLËS IV<br>NAONI YAMLETH RAMIREZ CISNEROS                              |      |       | VIS  | 6-8    |      |          | VIS  | 6-8    |      |         |      |        |
| 5132  | MEZCLA DE MERCADOTECNIA<br>LIC. VIRSINIA HERNÂNDEZ LUCAS                 |      |       | AS   | 9-11   | AS   | 9-11     |      |        |      |         |      |        |
| 5IA2  | EMPRENDEDORES<br>M. A. C. YAISIRI GARCÍA RASTRANA                        |      |       |      |        |      |          | AS   | 7-9    |      |         |      |        |

### CALIFICACIONES -

### BOLETA

HORARIO

### Diríjase al menú CALIFICACIONES, opción "HORARIO".

Se mostrara la tira de materias del semestre en curso, (Aula, Horario y día de la semana de cada asignatura)

# 5. Sí es necesario Imprima la boleta del alumno.

Por último, le mostrará la boleta del alumno a detalle con datos de contacto de su jefe de división correspondiente. 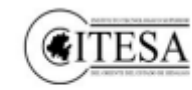

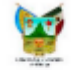

Estudiante: Programa Educativo: LICENCIATURA EN ADMINISTRACIÓN Matricula:

Semestre: QUINTO

|    | 0.000 | Asignatura                                                              | Unidades de la Asignatura |   |   |   |   |   |  |  |
|----|-------|-------------------------------------------------------------------------|---------------------------|---|---|---|---|---|--|--|
|    | Grupo | Docente                                                                 | 1                         | 2 | 3 | 4 | 5 | 6 |  |  |
| OR | 484   | INGLÉS IV<br>NAOMI YAMILETH RAMIREZ CISNEROS                            |                           |   |   |   |   |   |  |  |
| OR | 5112  | GESTIÓN ESTRATÉGICA DEL CAPITAL HUMANO I<br>L. A. ENRIQUE MORENO VARGAS |                           |   |   |   | ] |   |  |  |
| OR | 5122  | DERECHO FISCAL<br>LCDA. MILDRED CAROLINA OSORIO GÓMEZ                   |                           |   |   |   |   |   |  |  |
| OR | 5132  | MEZCLA DE MERCADOTECNIA<br>LIC. VIRGINIA HERNÁNDEZ LUCAS                |                           |   |   |   |   |   |  |  |
| OR | 5142  | MACROECONOMÍA<br>M. EN D. P. LAURA ELENA SANTOS DÍAZ                    |                           |   |   |   |   |   |  |  |
| OR | 5152  | ADMINISTRACIÓN FINANCIERA I<br>M. D. F. LETICIA LEÓN ENCARNACIÓN        |                           |   |   |   |   |   |  |  |
| OR | 5162  | DESARROLLO SUSTENTABLE<br>ING. GENARO ARAUZ TORRES                      |                           |   |   |   |   |   |  |  |

OR: Curso ordinario: Es en el que la asignatura se cursa por fra vez

El Instituto Tecnológico Superior del Oriente del Estado de Hidalgo pone a su disposición, el portal para padres de familia, donde podrá encontrar información académica de su hijo (a).

Portal: padres.itesa.edu.mx Usuario: "matricula del alumno" Contraseña: "contraseña" Tuto:

Jefa de División: Mtra. Jazmin Juárez González Correo electrónico: division\_administracion@itesa.edu.mx Teléfono: 748 91 24450 y 748 91 23489 Extensión: 121

## Sección de mensaje dirección general

| (Inicio Calificaciones) | MENSAJE DE DIRECCIÓN - | REGLAMENTOS - | INSTITUCIÓN + |
|-------------------------|------------------------|---------------|---------------|
|-------------------------|------------------------|---------------|---------------|

### ESTIMADOS PADRES DE FAMILIA:

En nombre de la comunidad del Instituto Tecnológico Superior del Oriente del Estado de Hidalgo, me es grato darles la más cordial bienvenida a esta institución que será su casa durante los años de su formación profesional.

Les felicito por ser de los privilegiados que en nuestro Estado de Hidalgo y en México han obtenido un lugar en una institución pública de educación superior; porque hay muchísimos jóvenes que, por diferentes motivos, no tienen esta oportunidad.

En nuestro Tecnológico estamos enfocados a, junto con ustedes, a construir una formación académica de alta calidad que les permita ser profesionistas competitivos y puedan satisfacer sus expectativas al egresar de esta Institución para: un buen desempeño profesional, continuar con estudios de posgrado o establecer su propia empresa.

Su formación profesional es una responsabilidad compartida; cuyos derechos y obligaciones con relación a su ingreso, permanencia y egreso de la institución, están establecidos en: el Reglamento de Estudios a Nivel Licenciatura y en el Reglamento de Estudiantes, los cuales les entregamos y es imprescindible su lectura y comprensión, para su observancia.

Finalmente, los invito a que se comprometan con pasión, decisión y firmeza a trabajar desde el primer día de clases hasta graduarse de manera sobresaliente.

DIRECCIÓN GENERAL MTRO. JUSTO JUAN MANUEL MARTÍNEZ LICONA

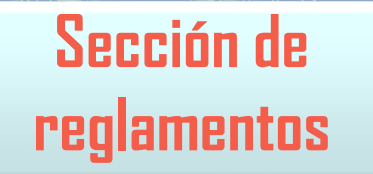

Podrá consultar los reglamentos de estudios de nivel licenciatura de estudiantes y sintetizado. **REGLAMENTOS** -

REGLAMENTO DE ESTUDIOS A NIVEL LICENCIATURA

REGLAMENTO DE ESTUDIANTES

REGLAMENTO SINTETIZADO

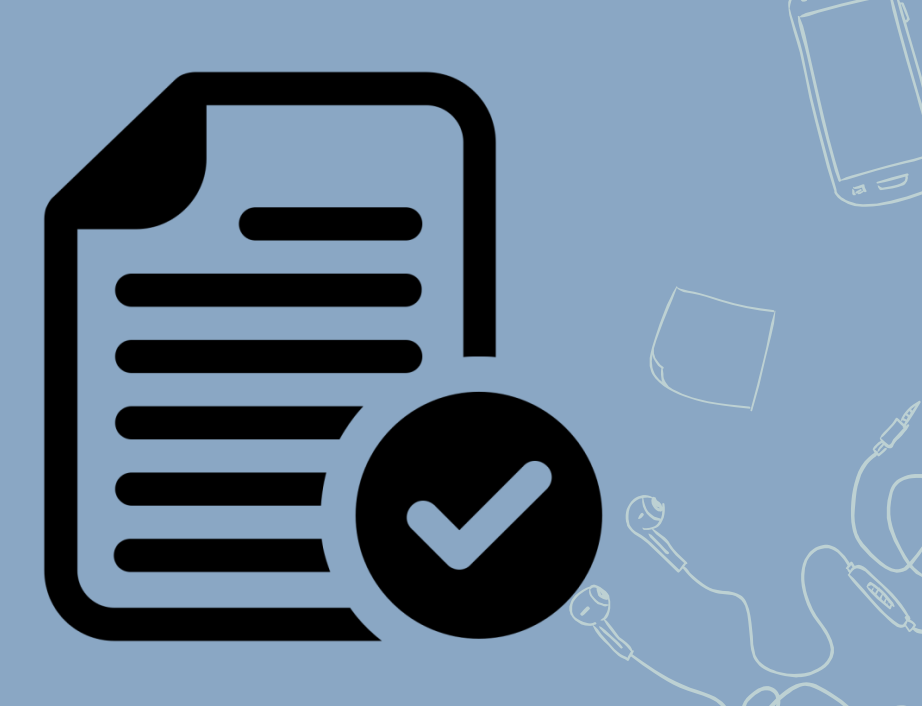

## Sección institución

Conozca nuestra institución misión, visión, valores, institución, código de ética y el programa institucional de innovación y desarrollo

|                                             | INSTITUCIÓN +    |
|---------------------------------------------|------------------|
| MISION                                      |                  |
| VISION                                      |                  |
| VALORES                                     |                  |
| CÓDIGO DE ÉTICA                             |                  |
| PROGRAMA INSTITUCIONAL DE INNOVACION Y DESA | RROLLO 2013-2018 |

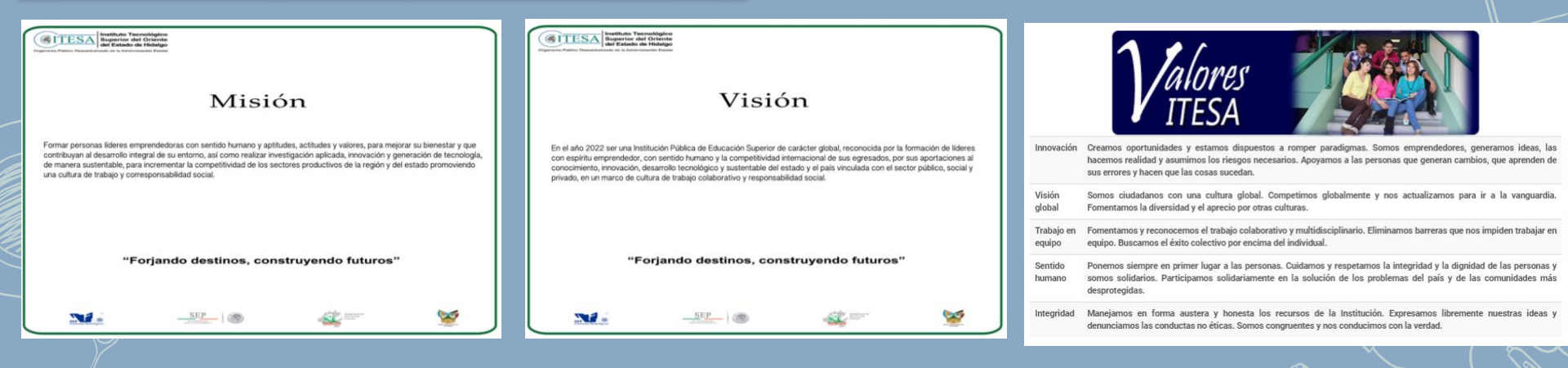

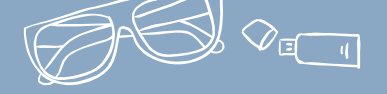

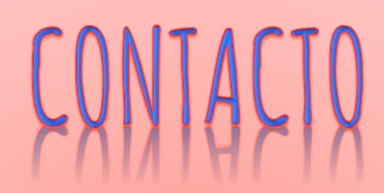

Para cualquier duda o aclaración, puedes enviarnos un correo a las siguientes direcciones: desarrollo\_academico@itesa.edu.mx desarrollo\_sistemas@itesa.edu.mx

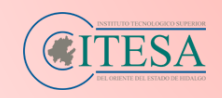

Ð

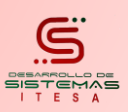

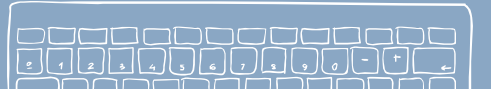

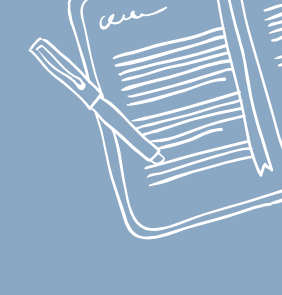

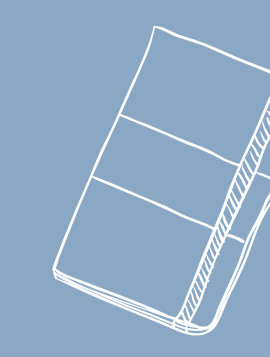